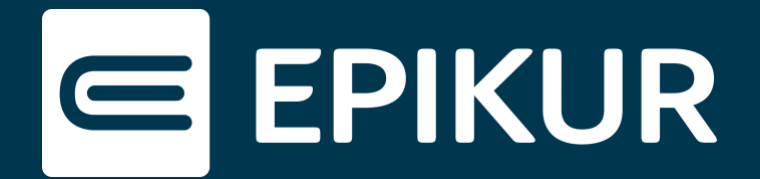

## Installation der Therapeuten-App auf weiteren mobilen Android-Endgeräten

## Voraussetzungen

Sie haben die Therapeuten-App bereits auf einem mobilen Endgerät installiert und der EPIKUR e-therapie ONLINE Einrichtungswizard wird Ihnen nicht mehr in EPIKUR angezeigt. Sollte dies nicht der Fall sein, hilft Ihnen dieses Video bei der initialen Einrichtung:

## EPIKUR | Einrichten der EPIKUR Online-Funktionen: <u>https://youtu.be/rkSbTlKmwbE</u>

Darüber hinaus muss bei dem weiteren mobilen Endgerät, auf dem die Therapeuten-App installiert werden soll, eine biometrische Authentifizierungsmethode (Fingerabdrucksensor oder Gesichtserkennung) aktiviert sein.

## Installation

1. Öffnen Sie auf Ihrem Zweitgerät den Google Chrome-Browser und rufen den Link <u>epikur-online.de</u> auf:

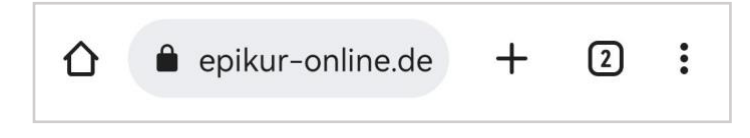

2. Fügen Sie nun die obige Webadresse als App Ihrem Startbildschirm hinzu. Dazu tippen Sie im **Drei-Punkte-Menü**: auf den Button **App installieren**:

| <  | Teilen           |
|----|------------------|
| ର  | Auf Seite suchen |
| GŢ | Übersetzen       |
| Ľ  | App installieren |
| Ţ  | Desktopwebsite   |

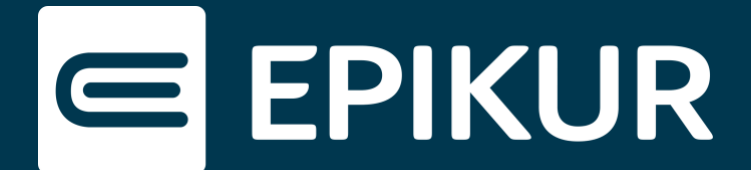

Im Anschluss befindet sich die Therapeuten-App auf Ihrem Startbildschirm:

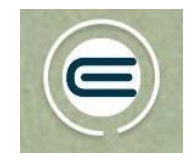

3. Öffnen Sie nun die Therapeuten-App und melden sich mit Ihren Zugangsdaten an.

4. Bestätigen Sie den Verbindungscode in EPIKUR oder mit Ihrem vertrauenswürdigen Gerät:

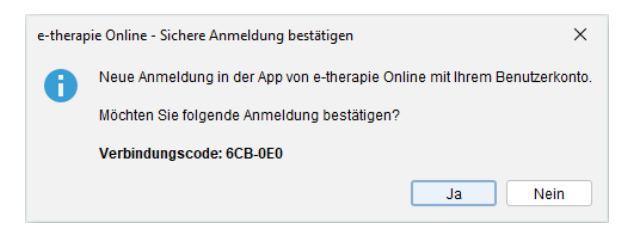

5. Um das Zweitgerät nun als ein vertrauenswürdiges Gerät zu hinterlegen, öffnen Sie bitte die **Einstellungen** () in der Therapeuten-App und scrollen Sie bis zu dem Bereich Anmeldung & Sicherheit. Tippen Sie auf (+) Dieses Gerät verbinden und fügen Sie Ihr Zweitgerät hinzu. Eine erneute Anmeldung erfolgt nun mit der Gesichtserkennung oder dem Fingerabdrucksensor.

| Vertrauenswürdiges<br>hinzufügen          | s Gerät                   | ×        |
|-------------------------------------------|---------------------------|----------|
| Geben Sie einen Nan<br>vertrauenswürdiges | nen für Ihr<br>Gerät ein. | ſ        |
| Tablet                                    |                           |          |
|                                           |                           | <u> </u> |
|                                           |                           |          |
|                                           |                           |          |
|                                           |                           |          |
|                                           |                           |          |
|                                           |                           |          |